## 【利用者登録手順】

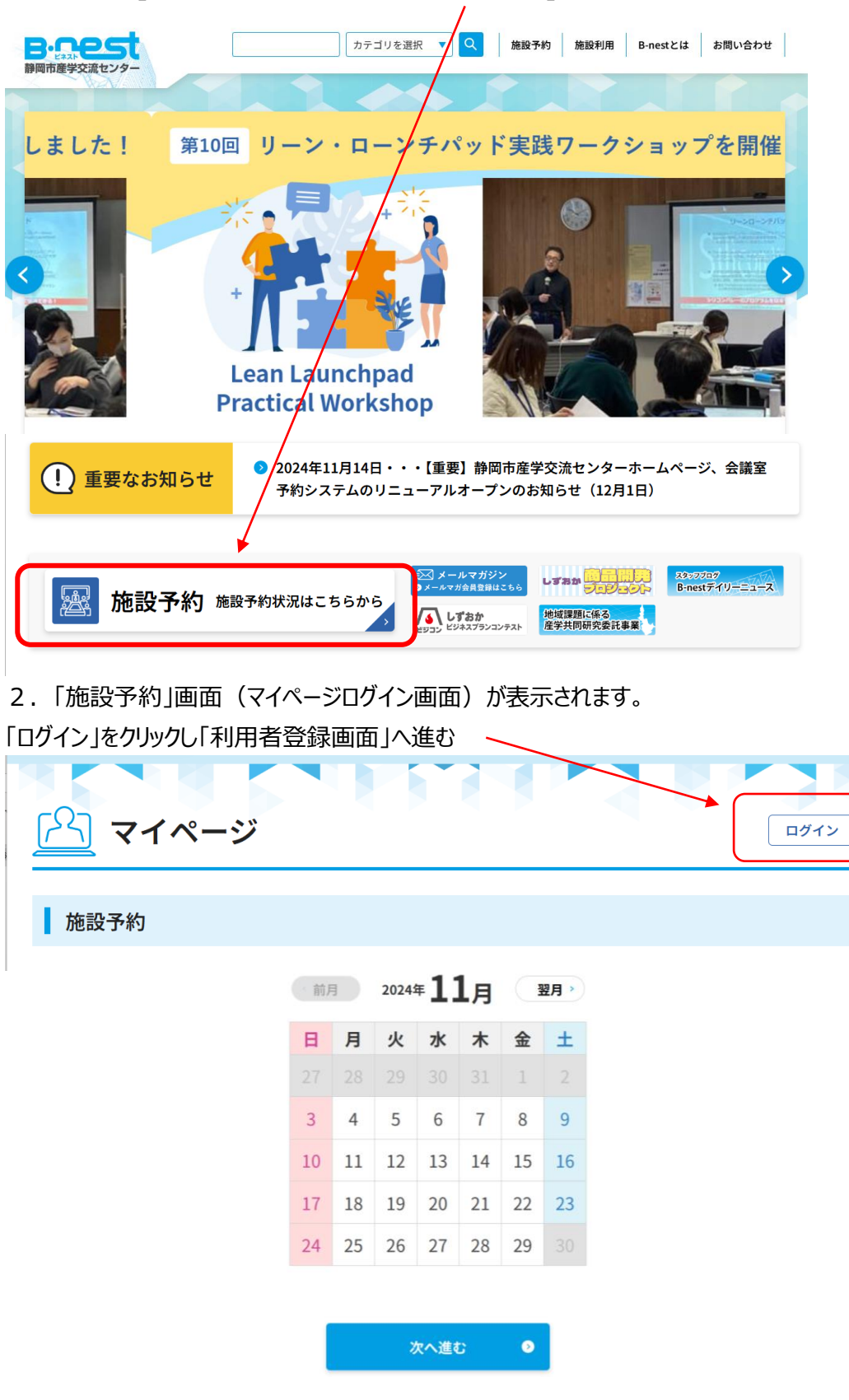

1. 「ビネスト」ホームページ、トップページ上の「施設予約」バナーをクリックしてください。

3. この画面「新規会員登録」をクリックすると「個人情報保護方針について」の表示が出る。

| <b>B</b> -のたちます。<br>静岡市産学交流センター |        | カテゴリを選択 🔻 🔍  | 施設予約 施設利用 | B-nestとは お問い合わせ |
|---------------------------------|--------|--------------|-----------|-----------------|
|                                 |        |              |           |                 |
| [P] 711                         | ログインID |              |           | ログイン            |
|                                 | パスワード  |              |           |                 |
| 施設予約                            |        |              |           |                 |
| 利用希望日を選択して                      |        | ログイン         |           |                 |
|                                 | パスワ    | ードを忘れた場合はコチラ | から        |                 |
|                                 |        | 新規会員登録       |           |                 |

4. 「個人情報保護方針」同意するにチェック図を入れて 次へ進む

| カテゴリを選択     マ     施設予約     施設利用     B-nestとは     お問い合わせ       静岡市産学交流センター                                                                                                    |
|----------------------------------------------------------------------------------------------------|
| ホーム > 利用者本登録                                                                                                    |
| 個人情報保護方針について                                                                                                    |
| 個人情報保護方針にご同意ください。                                                                                                    |
| <ul> <li>公益財団法人静岡産業振興協会(以下「協会」という。)は、お客様等の個人情報について、個人情報保護に関する<br/>法令及びその他の規範を遵守し、自主的なルールや体制を構築・確立し、下記のとおり個人情報保護方針を定<br/>め、全ての役職員及び関係する職員へ周知徹底させ、これを実行し、改善・維持していきます。</li> <li>1.協会は、個人情報の紛失、破壊、改ざん及び 洩等を防止するため、不正アクセス対策や、コンピューターウイ<br/>ルス対策など適切な情報セキュリティ対策を講じます。</li> <li>2.協会は、適法かつ公正な手段によって個人情報を入手し、不正な方法により入手しないことはもちろん、個人</li> </ul> |
| 情報の本人様から利用目的等について同意を得るか、本ホームページに必要事項を告知します。                                                                                                    |
|                                                                                                    |
| 5. 協会は、個人情報の取り扱いについて個人情報の本人様から古情が奇せられた場合には、過切に対応します。<br>6. 協会は、業務を委託するために個人情報を第三者に委託する場合には、当該第三者について必要な監督処置を<br>講じます。                                                                                                    |
| □ 個人情報保護方針に同意する                                                                                                    |
| 次へ進む<br>●                                                                                                    |

5. 利用者登録 メールアドレス登録(入力)次へ進む

| カテゴリを選択     ▼     Q     施設予約     施設利用     B-nestとは     お問い合わせ        |
|----------------------------------------------------------------------|
| ホーム > 利用者本登録                                                         |
| A用者登録                                                                |
| 利用者登録を行う前に、メールアドレスをご入力ください。<br>メールアドレスが有効であることを確認した後、利用者の本登録画面へ進みます。 |
| メールアドレス                                                              |
| 半角英数字で入力してください。G-MailはG-Mail側の問題により受付完了メールが届かないことがございます。             |
| メールアドレス                                                              |
| メールアドレス(確認)                                                          |
| 次へ進む                                                                 |
| こちらの画面で登録したメールアドレスに利用者登録の URL が届きます。                                 |
| 000000様 登録したメールアドレスが表示されます。                                          |
| この度は、静岡市産学交流センター施設予約システムにご登録いただき、誠にありがとうございます。                       |
| ご登録いただいたメールアドレスを確認するため、以下のリンクをクリックして、アカウントを有効化してくださ                  |
| い。                                                                   |
| https://                                                             |
| このリンクは [期限日] まで有効です。期限を過ぎますと、再度登録手続きを行っていただく必要がござい                   |
| ますのでご注意ください。                                                         |
| 万が一、このメールに心当たりがない場合は、お手数ですがこのメールを破棄していただけますようお願いい                    |
| たします。                                                                |
| 何かご不明な点がございましたら、静岡市産学交流センターまでお気軽にお問い合わせください。                         |
| 今後とも、静岡市産学交流センターをよろしくお願いいたします。                                       |
|                                                                      |

6. 利用者本登録画面に必要事項を入力してください。

| 副人情報の取扱いにこ<br><mark>ど須]マ</mark> ークは必ずご<br>品前、住所、会社名に                                   | ついて、 必ずプライバシーポリシーを確認いただき、同意いただいた上でご入力をお願いいたします。<br>'入力ください<br>こ、高や㈱、볛などの環境依存文字を使用しないようご協力ください。 |
|----------------------------------------------------------------------------------------|------------------------------------------------------------------------------------------------|
| メールアドレ                                                                                 | ~Z                                                                                             |
|                                                                                        | ●●●●●●●●●●●●●●●●●●●●●●●●●●●●●●●●●●●●                                                           |
| 团体名/代表                                                                                 | 者お名前 必須                                                                                        |
| ]体名/代表者お名前                                                                             | を入力してください。個人の場合は団体名にも同じ内容を入力してください。                                                            |
| 団体名                                                                                    |                                                                                                |
| 氏名(漢字)                                                                                 |                                                                                                |
| ふりがな                                                                                   |                                                                                                |
|                                                                                        |                                                                                                |
| 所在地 🕺                                                                                  | a                                                                                              |
| 所在地を入力してくフ                                                                             | ださい。                                                                                           |
| 郵便番号                                                                                   | ハイフン無し                                                                                         |
| 都道府県                                                                                   | 選択してください >                                                                                     |
| 市町村                                                                                    |                                                                                                |
|                                                                                        |                                                                                                |
| 番地・建物名称                                                                                |                                                                                                |
| 番地・建物名称                                                                                |                                                                                                |
| 番地・建物名称<br>電話番号                                                                        | ()<br>()<br>()                                                                                 |
| 番地・建物名称<br>電話番号<br>電話番号                                                                | 必須 ハイフンあり                                                                                      |
| <ul> <li>番地・建物名称</li> <li>電話番号</li> <li>電話番号</li> <li>パスワード</li> </ul>                 | 必須 ハイフンあり                                                                                      |
| <ul> <li>番地・建物名称</li> <li>電話番号</li> <li>パスワード</li> <li>半角英数字8文字以J</li> </ul>           | 必須 バイフンあり ジ須 ごで入力してください。                                                                       |
| <ul> <li>番地・建物名称</li> <li>電話番号</li> <li>ポスワード</li> <li>パスワード</li> <li>パスワード</li> </ul> | ジ須         パイフンあり         ジ須         ごて入力してください。                                               |

次へ進む

٨

7. 登録後は以下のようなメールが届きます。

00000様

この度は、静岡市産学交流センターに利用者登録頂きありがとうございます。 下記内容で登録を承りましたのでご確認ください。

▼ログイン情報 ・ログイン ID

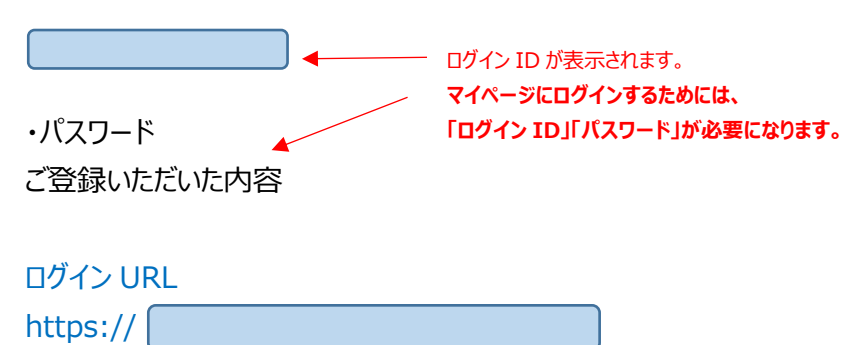

本件メールは自動的にメール送信しております。

本件についてのお問い合わせは、 下記の問い合わせ先までお電話にてご連絡ください。 よろしくお願いいたします。

【問い合わせ先】 静岡市産学交流センター 事務局 Tel: 054-275-1655

8. ログイン URL をクリックすると、マイページが表示されます。